## **Regression on the TI-83/84**

Written by Jeff O'Connell – joconnell@ohlone.edu Ohlone College http://www2.ohlone.edu/people2/joconnell/ti/

## Steps:

- 1) Press [STAT] and select [EDIT...]
- 2) Enter the x-coordinates in the L1 column and the y-coordinates in the L2 column.

Two notes:

- If there are numbers already in either of the columns then use the arrows to highlight the name of the column (L1 or L2) and press [CLEAR] then [ENTER]
- If you don't see columns L1 and L2 then press [STAT] and select [5:SetUpEditor], then go back to step 1.
- 3) Once the data has been entered press  $[2^{nd}]$  [QUIT] to exit the list editor.

4) Press [STAT] and select [CALC] and choose the regression model you want according to the table below, then L1, L2 and press enter (L1 and L2 can be found above the [1] and [2] key respectively). For example, if you want to use a quadratic regression model the command would look like *QuadReg L1, L2*.

5) To get the correlation coefficient (Linear, Logarithmic, Power, and Exponential regression only) press [VARS] and select [5: Statistics...], scroll over to [EQ] and select [7: r]. Please note that this can only be done after you have found the equation.

| Regression Model | Form of equation                  |
|------------------|-----------------------------------|
| 3: CubicReg      | $y = ax^3 + bx^2 + cx + d$        |
| 4: ExpReg        | $y = ab^{x}$                      |
| 5: LinReg        | y = ax + b                        |
| 6: LnReg         | $y = a + b \ln x$                 |
| 8: PowerReg      | $y = ax^{b}$                      |
| 9: QuadReg       | $y = ax^2 + bx + c$               |
| A: QuartReg      | $y = ax^4 + bx^3 + cx^2 + dx + e$ |
| B: SinReg        | $y = a\sin(bx + c) + d$           |
| C: Logistic      | $y = \frac{c}{1 + ae^{-bx}}$      |

Note that 4: LinReg(ax + b) and 8: LinReg(a + bx) are essentially the same. Another note: The regression models are in a different order on the TI-83+ and TI-84